## To In Error or Modify a Document

## To mark a document as In Error:

- 1. Open Clinical Notes
- 2. Locate the document
- 3. Click the In Error button

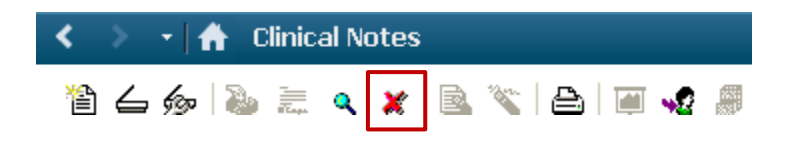

- 4. Enter a note or reason for in erroring the document
- 5. Submit
- 6. Document and indicator marked as 'in error'

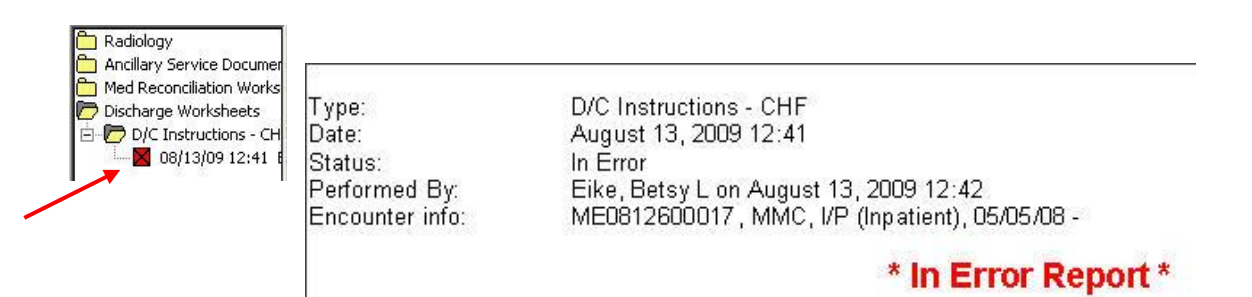

## To modify a document:

- 1. Open Clinical Notes
- 2. Locate the document to modify
- 3. Click the modify button
- 4. Make changes
- 5. Submit

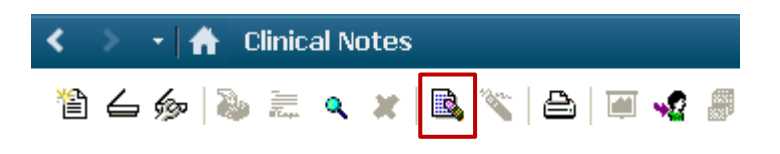